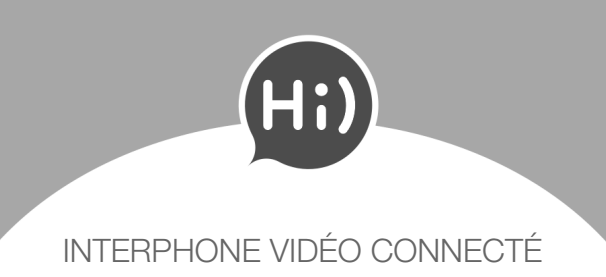

# **GUIDE D'INSTALLATION** ET DE DÉMARRAGE

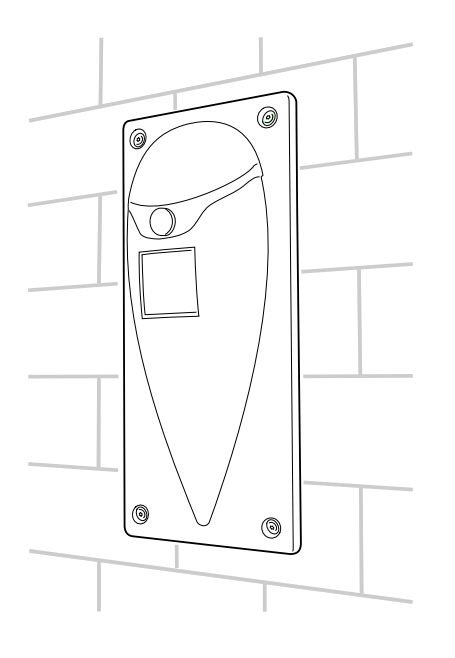

Revenez sur l'écran APPAIRAGE BLUETOOTH de votre smartphone et appuyez sur SCANNER.

L'appareil clignote en orange pendant la phase d'appairage, puis s'allume en vert fixe.

Terminez le paramétrage de l'application (nom des boutons, mot de passe) en suivant les instructions, puis appuyez sur CONTINUER ET INSTALLER Hi). L'appareil est maintenant connecté et peut fonctionner avec votre smartphone. Vous pouvez débrancher le câble USB et passer à l'étape 3.

En cas d'anomalie, vérifiez que les informations sur l'écran CONNEXION de votre smartphone sont correctes et recommencez.

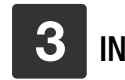

# **INSTALLEZ** l'appareil sur le mur

Coupez le courant avant d'intervenir sur l'installation électrique.

En cas de doute sur l'une de ces instructions, faites appel à un professionnel.

Positionnez le gabarit à l'emplacement prévu de l'appareil (hauteur mini conseillée : 1 m 40) et tracez les 4 trous de fixation. Vérifiez l'aplomb à l'aide d'un niveau à bulle.

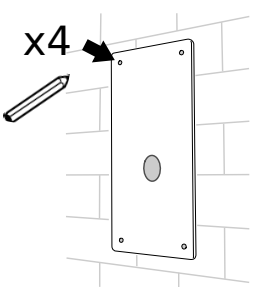

Percez les 4 trous de fixation avec un foret de diamètre 6 mm, puis insérez les chevilles :

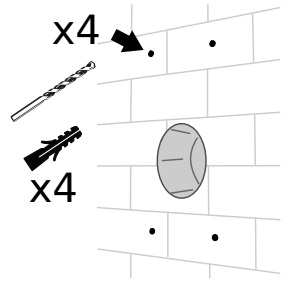

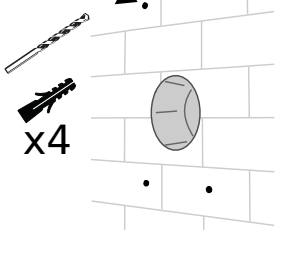

À l'aide d'un tournevis, percez le bouchon en caoutchouc, et passez les fils à travers :

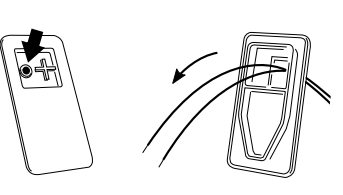

Raccordez l'appareil selon le schéma suivant :

Fixez l'appareil sur le mur à l'aide des vis et de la clé Torx Security fournis :

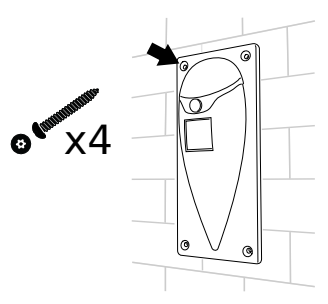

La clé Torx Security est peu commune, conservez-la précieusement.

Rétablissez le courant. L'appareil s'allume en bleu, il est prêt à fonctionner !

Vos visiteurs n'ont plus qu'à appuyer sur ce bouton pour vous appeler :

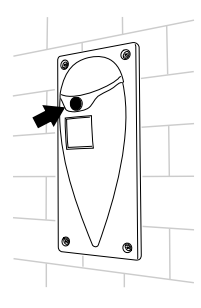

Vous pouvez modifier l'aspect de l'appareil (couleur des lumières, textes à l'écran, etc.) ou rajouter des utilisateurs en vous rendant dans la rubrique CONFIGURATION de l'application sur votre smartphone :

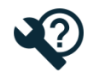

Un doute, une question ? Rendez-vous sur fenotek.com

## Caractéristiques techniques

- Alimentation de l'appareil : 12-24 V DC/AC, min 1 A
- Courant maxi dans les relais : 30 V / 0,6 A
- Température de fonctionnement : -20 °C à +50 °C
- Classe d'étanchéité : IP54
- Intensité minimale de l'alimentation USB pour l'appairage initial : 2 A
- Angle de vision : 130°

### Contenu de la boîte

- Un appareil Hi)
- Un gabarit de perçage en carton
- Un câble micro USB vers USB Type A
- Une clé et 4 vis Torx Security
- 4 chevilles pour matériau plein
- Ce guide d'installation
- Les conditions d'utilisation

X

 $(\mathbf{I})$ 

### Signification des pictogrammes

Alimentez l'appareil à l'aide du câble USB fourni, branché sur un chargeur de smartphone :

Retirez le bouchon en caoutchouc situé à

l'arrière de l'appareil.

TÉLÉCHARGEZ l'application

L'application est disponible sur l'App Store et Google Play (recherchez « Fenotek »).

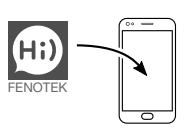

Appuyez sur COMMENCER AVEC Hi) pour créer votre compte et paramétrer la connexion sans fil. Lorsque l'écran APPAIRAGE BLUETOOTH s'affiche, passez à l'étape 2.

RELIEZ l'appareil au réseau sans fil

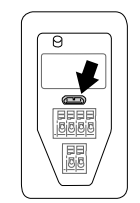

L'appareil s'allume et s'initialise. Lorsque son écran affiche « No connection », appuyez sur le bouton :

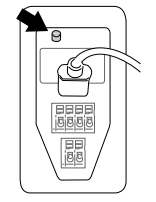

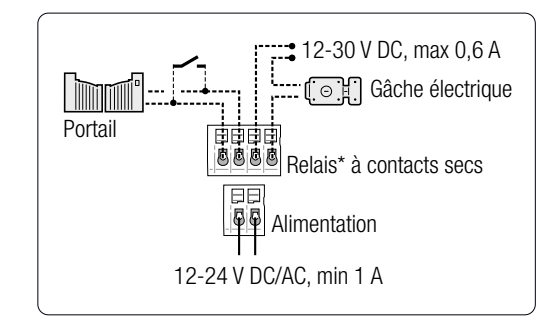

\* Exemples d'utilisation (matériels non fournis)

Les fils peuvent être branchés dans n'importe quel sens (la polarité est gérée par l'appareil).

Pour connecter un fil : 1. Enfoncez le poussoir orange. 2. Insérez le fil. 3. Relâchez le poussoir.

Une fois les connexions réalisées, remettez en place le bouchon caoutchouc et rangez les excédents de fils pour qu'ils ne gênent pas le montage sur le mur.

FENOTEK SAS 15 Quai de Rive Neuve 13007 MARSEILLE www.fenotek.com

Ne jetez pas le produit avec les ordures ménagères. Veillez à le déposer dans un point de collecte ou dans un centre agréé afin de garantir le recyclage.

Lisez attentivement ce guide avant d'installer l'appareil.

App Store est une marque d'Apple Inc. Google Play est une marque de Google Inc. Torx est une marque de Textron, Inc. Fenotek. Hi) et leurs logos respectifs sont des margues déposées par FENOTEK SAS.